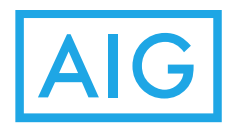

# <u>AIG Auto e-Claims</u> <u>User Guide for Commercial Vehicle – Caualty Auto</u>

| AIG                                                                                                    | <ul> <li>Login</li> <li>1) Select a language.</li> <li>2) Enter the policy number to be claimed</li> </ul>                                         |
|----------------------------------------------------------------------------------------------------|----------------------------------------------------------------------------------------------------|
| ① English 中文<br>Welcome to AIG Auto e-Claims Service. To<br>submit information regarding a motor vehicle<br>accident, please enter the password or vehicle<br>registration number for the auto involved in the | <ol> <li>a) Enter the Vehicle Registration No. to be claimed.</li> <li>a) Click "Login to report an accident" to login to the platform.</li> </ol> |
| AIG Auto e-Claims                                                                                                    |                                                                                                    |
| Policy No.: AH01-12345678)-KA<br>Please enter your policy no. as 12345678<br>Password / Vehicle Registration No.                                                                                               |                                                                                                    |
| Password / Vehicle Registration No. 3<br>Login to report an accident 4                                                                                                    |                                                                                                    |
| <ul> <li>♥ User Guide</li> <li>★ Private Car</li> <li>★ Motor Cycle</li> </ul>                                                                                                    |                                                                                                    |
| ★ Commercial Vehicle - Casualty Auto                                                                                                    |                                                                                                    |
| B FAQ                                                                                                    |                                                                                                    |
| Claims.hk@aig.com                                                                                                    |                                                                                                    |
|                                                                                                    |                                                                                                    |
|                                                                                                    |                                                                                                    |
|                                                                                                    |                                                                                                    |
|                                                                                                    |                                                                                                    |

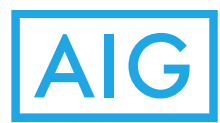

| <ul> <li>Please select Type of Loss (1)</li> <li>Windscreen <ul> <li>Own Damage(00)</li> <li>Third Party Property Damage(PD)</li> <li>Third Party Bodily Injury(BI)</li> </ul> </li> <li>Overview after a motor accident <ul> <li>Should the accident involve other persons, or your vehicle has been stolen, please notify the Police immediately (within 24 hours).</li> </ul> </li> <li>Obtain the information of other persons or your vehicle has been stolen, please notify the Police immediately (within 24 hours).</li> <li>Obtain the information of other persons or your vehicle has been stolen, please notify the Police immediately (within 24 hours).</li> <li>Obtain the information of other persons or your vehicle has been stolen, please notify the Police immediately (within 24 hours).</li> <li>Should the accident involve other persons or your vehicle has been stolen, please notify the Police immediately (within 24 hours).</li> <li>Should the accident involve other persons or your vehicle has been stolen, please notify the Police immediately (within 24 hours).</li> <li>Should the accident involve other persons or your vehicle has been stolen, please notify the Police immediately (within 24 hours).</li> </ul> <li>Next (1)</li>                                                                                                    |
|----------------------------------------------------------------------------------------------------|
| <complex-block><ul> <li>Windscreen</li> <li>Own Damage(0)</li> <li>Third Party Property Damage(PD)</li> <li>Third Party Bodily Injury(BI)</li> <li>Third Party Bodily Injury(BI)</li> <li>Oraciewa after a motor accident</li> <li>Should the accident involve other<br/>parsons, or your vehicle has been<br/>subce, please notify the Police<br/>unediately (within 24 hours).</li> <li>Shout the Angeistration No(s)e.</li> <li>Heite Registration No(s)e.</li> <li>Shou believe that the traffic<br/>accident was causeed by the<br/>pagilgence of other parties, please<br/>report to the Police within 10 days.</li> </ul></complex-block>                                                                                                    |
| <ul> <li>Image (CD)</li> <li>Image (CD)</li> &lt;</ul>                                   |
| <ul> <li>Third Party Property Damage(PD)</li> <li>Third Party Bodily Injury(B)</li> <li>Third Party Bodily Injury(B)</li> <li>Otarive after a motor accident</li> <li>Should the accident involve other persons, or your vehicle has been stolen, please notify the Police immediately (within 24 hours).</li> <li>Otatin the information of other parties involved: <ul> <li>Nether and Contact details of the drivers / injured person(s) / witnesses.</li> </ul> </li> </ul>                                                                                                    |
| <section-header><ul> <li>There are body by the policy is the policy is th</li></ul></section-header> |
| <ul> <li>Overview after a motor accident</li> <li>Should the accident involve other persons, or your vehicle has been stolen, please notify the Police immediately (within 24 hours).</li> <li>Obtain the information of other parties involved: <ul> <li>Vehicle Registration No(s).</li> </ul> </li> <li>Name and Contact details of the drivers / injured person(s) / witnesses.</li> </ul> <li>If you believe that the traffic accident was caused by the negligence of other parties, please report to the Police within 10 days.</li>                                                                                                    |
| <ol> <li>Should the accident involve other persons, or your vehicle has been stolen, please notify the Police immediately (within 24 hours).</li> <li>Obtain the information of other parties involved:         <ul> <li>Vehicle Registration No(s).</li> <li>Name and Contact details of the drivers / injured person(s) / witnesses.</li> <li>If you believe that the traffic accident was caused by the negligence of other parties, please report to the Police within 10 days.</li> </ul> </li> </ol>                                                                                                    |
| You can save your input at any time<br>before your submission and retrieve it<br>later to complete the claim report.                                                                                                    |
|                                                                                                    |
| Claims.hk@aig.com                                                                                                    |
|                                                                                                    |
|                                                                                                    |

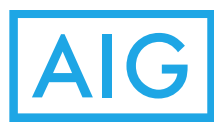

| Accident Scene                                                                                                    |                                                                                                    |
|----------------------------------------------------------------------------------------------------|----------------------------------------------------------------------------------------------------|
| Accident Date & Time                                                                                                    |                                                                                                    |
| 2017-01-24T17:28:00 (                                                                                                    | 1                                                                                                    |
| Photos of Accident                                                                                                    |                                                                                                    |
| Instruction                                                                                                    |                                                                                                    |
| Take photographs of the accident sce<br>road condition, injuries and damage of<br>your vehicle and any other vehicles<br>involved.                                                                                                    | ine,<br>of                                                                                                    |
| Place of Accident                                                                                                    |                                                                                                    |
| Accident Location                                                                                                    | 2                                                                                                    |
| ner Search Box         Takoo Place         Takoo Place <t< td=""><td>3)<br/>+ + +<br/>+ +<br/></td></t<> | 3)<br>+ + +<br>+ +<br>                                                                                                    |
|                                                                                                    | Accident Scene  Accident Date & Time  2017-01-24T17:28:00  Photos of Accident Instruction Take photographs of the accident scen road condition, injuries and damaged your vehicle and any other vehicles involved.  Place of Accident  Accident Location  Complete the claim report.  Complete the claim report.  Complete the claim report.  Complete the claim report.  Complete the claim report.  Complete the claim report.  Accident Complete Complete the claim report.  Complete the claim report.  Complete the claim report.  Complete the claim report.  Complete the claim report.  Accident Complete Complete Com |

## **Accident Scene**

It is recommended to fill in this page at the accident scence so that the GPS can locate your accident location.

- 1) Input the Accident Data & Time. (Default is Current Date Time).
- 2) Enter the Accident Location OR
- 3) Input a location and Search OR
- 4) Locate your current position. The location will be shown in Accident Location Textbox. It is recommended to use it in Accident Scene.
- 5) Click "Save" to save the input data.
- 6) Click "Back" to go to previous page.
- 7) Click "Next" to go to next page.

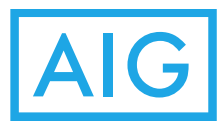

| 4) |                                                                                                    |
|----|----------------------------------------------------------------------------------------------------|
| -, | AIG                                                                                                    |
|    | 'Save' is available at the bottom of each page<br>and allows you to save your input. You are free<br>to retrieve and complete the report later or<br>after leaving the accident scene. |
|    | Report Claim                                                                                                    |
|    | C Upload Photos                                                                                                    |
|    | Accident Scene                                                                                                    |
|    |                                                                                                    |
|    | Add Photo 1                                                                                                    |
|    | Own Vehicle Damage                                                                                                    |
|    | Add Photo (2)                                                                                                    |
|    | Third Party Damage / Injuries                                                                                                    |
|    | Add Photo 3                                                                                                    |
|    | Others                                                                                                    |
|    | Add Photo (4)                                                                                                    |
|    |                                                                                                    |
|    |                                                                                                    |
|    |                                                                                                    |
|    |                                                                                                    |
|    |                                                                                                    |
|    |                                                                                                    |
|    |                                                                                                    |

# **Report Claim**

## **Upload Photos**

- 1-4) Click "Add Photo" to add a photo to appropriate section. Each Section can be uploaded up to 10 photos.
- 5) Click "X" to delete picture in a section.

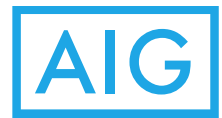

| Chan Tai Man       6         HKID card no. / Passport no.       NOT APPLICABLE         NOT APPLICABLE       7         Address Line 1       abc         abc       8         Address Line 2       9         Address Line 3       10         Address Line 4       11         Address Line 4       11         Address Line 4       11         Suburb       CHEK LAP KOK       12         CHEK LAP KOK       12       12         Territory       NEW TERRITORIES AND ISL(13)       14         Mobile No.       12345678       14         Email Address       ChanTaiMan@ChanTaiMan.con(15)       15         (A copy of this claim report will be sent to your a submission of the report.)       Your agent/broker (if applicable)         Chan Siu Man       16         Agent/Broker email       17         (A copy of this claim report will be sent to your a gent/broker's e-mail after submission of the report.)       Your agent/broker email                                                                                                    | Chan Tai Man                                                                                                    | _                                                          |
|----------------------------------------------------------------------------------------------------|----------------------------------------------------------------------------------------------------|------------------------------------------------------------|
| HKID card no. / Passport no.<br>NOT APPLICABLE 7<br>Address Line 1<br>abc 8<br>Address Line 2<br>Address Line 2<br>Address Line 3<br>Address Line 3<br>Address Line 3<br>Address Line 4<br>Address Line 4<br>Address Line 4<br>Address Line 4<br>CHEK LAP KOK 12<br>Territory<br>NEW TERRITORIES AND ISL 3<br>Mobile No.<br>12345678 14<br>Email Address<br>ChanTaiMan@ChanTaiMan.com 5<br>(A copy of this claim report will be sent to your a submission of the report.)<br>Your agent/Broker email 17<br>(A copy of this claim report will be sent to your a submission of the report.)<br>Your agent/Broker email 17<br>(A copy of this claim report will be sent to your a submission of the report.)                                                                                                    | KID card no. / Passnort no                                                                                                    | 6                                                          |
| NOT APPLICABLE       7         Address Line 1       abc       8         Address Line 2       9         Address Line 3       10         Address Line 3       10         Address Line 4       11         Suburb       12         CHEK LAP KOK       12         Mobile No.       12         12345678       14         Email Address       14         ChanTaiMan@ChanTaiMan.con       5         (A copy of this claim report will be sent to you a submission of the report.)       Your agent/broker (if applicable)         Chan Siu Man       16         Agent/Broker email       17         (A copy of this claim report will be sent to your a submission of the report.)                                                                                                    | and the reason of the second file.                                                                                                    |                                                            |
| Address Line 1<br>abc (8)<br>Address Line 2<br>Address Line 2<br>Address Line 3<br>Address Line 3<br>Address Line 4<br>Address Line 4<br>Address Line 4<br>Address Line 4<br>Address Line 4<br>Address Line 4<br>(1)<br>Suburb<br>CHEK LAP KOK (12)<br>Territory<br>NEW TERRITORIES AND ISL(13)<br>Mobile No.<br>12345678<br>(14)<br>Email Address<br>ChanTaiMan@ChanTaiMan.cof(15)<br>(A copy of this claim report will be sent to you a<br>submission of the report.)<br>Your agent/Broker email<br>Agent/Broker email<br>Agent/Broker email<br>(17)<br>(A copy of this claim report will be sent to your a<br>submission of the report.)<br>Your agent/Broker email<br>(17)<br>(A copy of this claim report will be sent to your a<br>gent/Broker email<br>(17)<br>(A copy of this claim report will be sent to your a<br>gent/Broker email<br>(17)                                                                                                    | NOT APPLICABLE                                                                                                    | $\overline{7}$                                             |
| abc       8         Address Line 2       9         Address Line 3       10         Address Line 3       10         Address Line 4       11         Address Line 4       11         Address Line 4       11         Suburb       12         CHEK LAP KOK       12         Territory       NEW TERRITORIES AND ISL         Mobile No.       12345678         12345678       14         Email Address       14         ChanTaiMan@ChanTaiMan.com       15         (A copy of this claim report will be sent to you a submission of the report.)       Your agent/broker (if applicable)         Chan Siu Man       16         Agent/Broker email       17         (A copy of this claim report will be sent to your agent/broker's e-mail after submission of the report.)       Your agent/broker for the submission of the report.                                                                                                    | ddress Line 1                                                                                                    |                                                            |
| Address Line 2<br>Address Line 2<br>Address Line 3<br>Address Line 3<br>Address Line 4<br>Address Line 4<br>Address Line 4<br>Address Line 4<br>Address Line 4<br>Address Line 4<br>CHEK LAP KOK<br>12<br>Suburb<br>CHEK LAP KOK<br>12<br>CHEK LAP KOK<br>12<br>CHEK L | abc                                                                                                    | 8                                                          |
| Address Line 2       9         Address Line 3       10         Address Line 4       11         Address Line 4       11         Address Line 4       11         Suburb       12         CHEK LAP KOK       12         Territory       NEW TERRITORIES AND ISL         Mobile No.       12345678         12345678       14         Email Address       14         ChanTaiMan@ChanTaiMan.com       15         (A copy of this claim report will be sent to you a submission of the report.)       16         Agent/Broker email       17         (A copy of this claim report will be sent to your a gent/broker's e-mail after submission of the report.)       17                                                                                                    | ddress Line 2                                                                                                    |                                                            |
| Address Line 3<br>Address Line 3<br>Address Line 4<br>Address Line 4<br>Address Line 4<br>Address Line 4<br>Address Line 4<br>(1)<br>Suburb<br>CHEK LAP KOK (12)<br>Territory<br>NEW TERRITORIES AND ISL(13)<br>Mobile No.<br>12345678<br>(14)<br>Email Address<br>ChanTaiMan@ChanTaiMan.cor(15)<br>(A copy of this claim report will be sent to your a<br>submission of the report.)<br>Your agent/broker (if applicable)<br>Chan Siu Man (16)<br>Agent/Broker email (17)<br>(A copy of this claim report will be sent to your a<br>gent/Broker email (17)<br>(A copy of this claim report will be sent to your a<br>gent/Broker email (17)<br>(A copy of this claim report will be sent to your a<br>gent/Broker email (17)                                                                                                    | Address Line 2                                                                                                    | 9                                                          |
| Address Line 3       (10)         Address Line 4       (11)         Address Line 4       (11)         Suburb       (12)         CHEK LAP KOK       (12)         Territory       (12)         NEW TERRITORIES AND ISL       (13)         Mobile No.       (12)         12345678       (14)         Email Address       (14)         ChanTaiMan@ChanTaiMan.com       (15)         (A copy of this claim report will be sent to you a submission of the report.)       (16)         Your agent/broker (if applicable)       (16)         Agent/Broker email       (17)         (A copy of this claim report will be sent to your agent/broker's e-mail after submission of the report. If you do not wish to send a copy of you                                                                                                    | ddress Line 3                                                                                                    |                                                            |
| Address Line 4          Address Line 4       (1)         Suburb       CHEK LAP KOK       (12)         Territory       NEW TERRITORIES AND ISL(13)       (12)         Mobile No.       12345678       (14)         Email Address       (14)       (14)         ChanTaiMan@ChanTaiMan.cof(15)       (A copy of this claim report will be sent to you a submission of the report.)       Your agent/broker (if applicable)         Chan Siu Man       (16)         Agent/Broker email       (17)         (A copy of this claim report will be sent to your a gent/broker's e-mail after submission of the report.)       (17)                                                                                                    | Address Line 3                                                                                                    | 10                                                         |
| Address Line 4       (1)         Suburb       CHEK LAP KOK       (12)         Territory       NEW TERRITORIES AND ISL(13)       (12)         Mobile No.       (12)       (12)         12345678       (14)       (14)         Email Address       (14)       (15)         ChanTaiMan@ChanTaiMan.com(15)       (A copy of this claim report will be sent to your a submission of the report.)         Your agent/broker (if applicable)       (16)         Agent/Broker email       (17)         (A copy of this claim report will be sent to your a gent/broker's e-mail after submission of the report.)       (17)                                                                                                    | ddress Line 4                                                                                                    |                                                            |
| Suburb<br>CHEK LAP KOK 12<br>Territory<br>NEW TERRITORIES AND ISL 3<br>Mobile No.<br>12345678 14<br>Email Address<br>ChanTaiMan@ChanTaiMan.com 5<br>(A copy of this claim report will be sent to you a<br>submission of the report.)<br>Your agent/broker (if applicable)<br>Chan Siu Man 16<br>Agent/Broker email<br>Agent/Broker email 17<br>(A copy of this claim report will be sent to your a<br>gent/Broker email 17                                                                                                    | Address Line 4                                                                                                    | (1)                                                        |
| CHEK LAP KOK       12         Territory         NEW TERRITORIES AND ISL         Mobile No.         12345678         14         Email Address         ChanTaiMan@ChanTaiMan.com         ChanTaiMan@ChanTaiMan.com         Your agent/broker (if applicable)         Chan Siu Man       16         Agent/Broker email       17         (A copy of this claim report will be sent to your agent/broker's e-mail after submission of the report.                                                                                                    | uburb                                                                                                    |                                                            |
| Territory           NEW TERRITORIES AND ISL           Mobile No.           12345678           14           Email Address           ChanTaiMan@ChanTaiMan.cor           ChanTaiMan@ChanTaiMan.cor           (15)           (A copy of this claim report will be sent to you a submission of the report.)           Your agent/broker (if applicable)           Chan Siu Man           (16)           Agent/Broker email           (A copy of this claim report will be sent to your agent/broker's e-mail after submission of the report. If you do not wish to send a copy of you                                                                                                    | CHEK LAP KOK                                                                                                    | (12)                                                       |
| NEW TERRITORIES AND ISL       Image: Constraint of the second second secon                                                                                                    | erritory                                                                                                    |                                                            |
| Mobile No.           12345678         14           Email Address         ChanTaiMan@ChanTaiMan.con 15           (A copy of this claim report will be sent to you a submission of the report.)         Your agent/broker (if applicable)           Chan Siu Man         16           Agent/Broker email         17           (A copy of this claim report will be sent to your agent/broker's e-mail after submission of the report. If you do not wish to send a copy of you                                                                                                    | NEW TERRITORIES AND                                                                                                    | ısı(13) 😋                                                  |
| 12345678       14         Email Address       ChanTaiMan@ChanTaiMan.com5         ChanTaiMan@ChanTaiMan.com5       (A copy of this claim report will be sent to you a submission of the report.)         Your agent/broker (if applicable)       Chan Siu Man         Chan Siu Man       16         Agent/Broker email       17         (A copy of this claim report will be sent to your agent/broker's e-mail after submission of the report. If you do not wish to send a copy of you                                                                                                    | lobile No.                                                                                                    |                                                            |
| Email Address ChanTaiMan@ChanTaiMan.cof(15) (A copy of this claim report will be sent to you a submission of the report.) Your agent/broker (if applicable) Chan Siu Man (16) Agent/Broker email Agent/Broker email (17) (A copy of this claim report will be sent to your agent/broker's e-mail after submission of the report. If you do not wish to send a copy of you                                                                                                    | 12345678                                                                                                    | (14)                                                       |
| ChanTaiMan@ChanTaiMan.coms<br>(A copy of this claim report will be sent to you a submission of the report.)<br>Your agent/broker (if applicable)<br>Chan Siu Man 16<br>Agent/Broker email<br>Agent/Broker email 17<br>(A copy of this claim report will be sent to your agent/broker's e-mail after submission of the report. If you do not wish to send a copy of you                                                                                                    | mail Address                                                                                                    |                                                            |
| (A copy of this claim report will be sent to you a submission of the report.)<br>Your agent/broker (if applicable)<br>Chan Siu Man 16<br>Agent/Broker email<br>Agent/Broker email<br>(A copy of this claim report will be sent to your agent/broker's e-mail after submission of the report. If you do not wish to send a copy of you                                                                                                    | ChanTaiMan@ChanTaiMan                                                                                                    | .com15                                                     |
| Your agent/broker (if applicable) Chan Siu Man (16) Agent/Broker email (Agent/Broker email (A copy of this claim report will be sent to your agent/broker's e-mail after submission of the report. If you do not wish to send a copy of you                                                                                                    | A copy of this claim report will be s<br>ubmission of the report.)                                                                                                    | ent to you af                                              |
| Chan Siu Man     (16)       Agent/Broker email     (17)       (A copy of this claim report will be sent to your agent/broker's e-mail after submission of the report. If you do not wish to send a copy of you                                                                                                    | 'our agent/broker (if applicab                                                                                                    | le)                                                        |
| Agent/Broker email<br>Agent/Broker email<br>(A copy of this claim report will be sent to your<br>agent/broker's e-mail after submission of the<br>report. If you do not wish to send a copy of you                                                                                                    | Chan Siu Man                                                                                                    | (16)                                                       |
| Agent/Broker email (17)<br>(A copy of this claim report will be sent to your<br>agent/broker's e-mail after submission of the<br>report. If you do not wish to send a copy of you                                                                                                    | gent/Broker email                                                                                                    | ~                                                          |
| (A copy of this claim report will be sent to your<br>agent/broker's e-mail after submission of the<br>report. If you do not wish to send a copy of you                                                                                                    | Agent/Broker email                                                                                                    | (17)                                                       |
| claim report, please do not provide the address the agent/broker.)                                                                                                    | A copy of this claim report will be s<br>gent/broker's e-mail after submiss<br>aport. If you do not wish to send a<br>laim report, please do not provide<br>le agent/broker.) | ent to your<br>on of the<br>copy of your<br>the address of |

## Detail of the insured

Steps:

6-17) Show the Detail of the isured from the policy information. These fields can be amended if update is needed. The update will not affect the original policy information.

In step 7, HKID card no. / Passport no. is shown as "NOT APPLICABLE". This field is not required to input.

Claim Report will be sent to the email address filled in the step 15 after submission. If you want to send a copy to Agent/Broker also, you can fill in an email address in step 17. If you do not want to send a copy to Agent/Broker, please leave it blank.

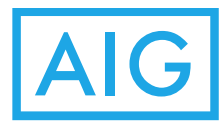

| Make                                                                                                    |                                                                                                    |                                            |
|----------------------------------------------------------------------------------------------------|----------------------------------------------------------------------------------------------------|--------------------------------------------|
|                                                                                                    | MAZDA                                                                                                    | (18)                                       |
| Model                                                                                                    |                                                                                                    |                                            |
| CAMRY                                                                                                    |                                                                                                    | 19                                         |
| Year of manufa                                                                                                    | acture                                                                                                    |                                            |
| 2015                                                                                                    |                                                                                                    | 20                                         |
| Cylinder Capad                                                                                                    | city                                                                                                    |                                            |
| 1999                                                                                                    |                                                                                                    | (21)                                       |
| Chassis No.                                                                                                    |                                                                                                    | Ŭ                                          |
| chassis no                                                                                                    |                                                                                                    | 22                                         |
| Engine No.                                                                                                    |                                                                                                    |                                            |
| engine no                                                                                                    |                                                                                                    | 23                                         |
| Vehicle Registr                                                                                                    | ration No.                                                                                                    |                                            |
| YY111                                                                                                    |                                                                                                    | 24                                         |
| Purpose of use<br>accident                                                                                                    | of vehicle at the                                                                                                    | ne time of                                 |
| Purpose of us                                                                                                    | e of vehicle at                                                                                                    | the t <b>(25)</b>                          |
|                                                                                                    |                                                                                                    | $\sim$                                     |
| Driving of Insured's                                                                                                    | on Insured's o<br>s permission                                                                                                  | rder or w                                  |
| Driving of Insured's                                                                                                    | on Insured's o<br>s permission                                                                                                  | rder or w                                  |
| Name                                                                                                    | on Insured's o<br>s permission                                                                                                  | rder or w                                  |
| Name<br>HKID card no.                                                                                                    | on Insured's o<br>s permission<br>/ Passport no.                                                                                | rder or w                                  |
| Driving of<br>Insured'<br>Name<br>HKID card no.                                                                                                    | on Insured's o<br>s permission<br>/ Passport no.                                                                                | rder or w<br>27)<br>(28)                   |
| Name<br>HKID card no.<br>Date of Birth                                                                                                    | on Insured's o<br>s permission<br>/ Passport no.<br>. / Passport no.                                                            | rder or w<br>27<br>28                      |
| Name<br>Name<br>HKID card no.<br>HKID card no.<br>Date of Birth                                                                                                    | / Passport no.                                                                                                    | rder or w<br>(27)<br>(28)<br>(29)          |
| Name<br>Name<br>HKID card no.<br>HKID card no.<br>Date of Birth<br>Date of Birth                                                                                                    | on Insured's o<br>s permission<br>/ Passport no.<br>. / Passport no.<br>ence (in Years)                                         | (27)<br>(28)<br>(29)                       |
| Name<br>Name<br>HKID card no.<br>HKID card no.<br>Date of Birth<br>Date of Birth<br>Driving Experie                                                                                                    | on Insured's o<br>s permission<br>/ Passport no.<br>. / Passport no.<br>ence (in Years)                                         | rder or w<br>27<br>28<br>29<br>30)         |
| Driving of<br>Insured's<br>Name<br>HKID card no.<br>HKID card no.<br>Date of Birth<br>Date of Birth<br>Driving Experie<br>0<br>Relationship w                                                              | on Insured's o<br>s permission<br>/ Passport no.<br>. / Passport no.<br>ence (in Years)<br>ith the insured                      | (27)<br>(28)<br>(29)<br>(30)               |
| Driving of<br>Insured's<br>Name<br>HKID card no.<br>HKID card no.<br>Date of Birth<br>Date of Birth<br>Driving Experie<br>0<br>Relationship w<br>Relations                                                 | on Insured's o<br>s permission<br>/ Passport no.<br>. / Passport no.<br>ence (in Years)<br>ith the insured<br>ship with the ir  | 27<br>(28)<br>(29)<br>(30)<br>(31)         |
| Driving of<br>Insured's<br>Name<br>HKID card no.<br>HKID card no.<br>Date of Birth<br>Date of Birth<br>Driving Experie<br>0<br>Relationship w<br>Relations<br>Mobile No.                                   | on Insured's o<br>s permission<br>/ Passport no.<br>. / Passport no.<br>ence (in Years)<br>ith the insured<br>thip with the ir  | 27<br>(28)<br>(29)<br>(30)<br>(31)         |
| Driving e<br>Insured'<br>Name<br>HKID card no.<br>HKID card no.<br>HKID card no<br>Date of Birth<br>Date of Birth<br>Date of Birth<br>Driving Experie<br>0<br>Relationship w<br>Relations<br>Mobile No.    | on Insured's o<br>s permission<br>/ Passport no.<br>. / Passport no.<br>. / Passport no.<br>ith the insured<br>thip with the in | 27<br>28<br>29<br>30<br>1sured<br>32       |
| Driving of<br>Insured's<br>Name<br>HKID card no.<br>HKID card no.<br>Date of Birth<br>Date of Birth<br>Date of Birth<br>Driving Experie<br>0<br>Relationship w<br>Relations<br>Mobile No.<br>Email Address | on Insured's o<br>s permission<br>/ Passport no.<br>. / Passport no.<br>ence (in Years)<br>ith the insured<br>thip with the ir  | 27<br>(28)<br>(29)<br>(30)<br>(31)<br>(32) |

## **Details of Vehicle**

Steps:

- 18-24) Show the Detail of Vehicle from policy information. These fields can be amended if update is needed. The update will not affect the original policy information.
- 25) Input the "Purpose of use of vehicle at the time of accident".

## **Details of Driver**

- 26) Click "Driver and Insured are the same person" if driver and insured are the same person. Otherwise click "Driving on Insured's order or with Insured's permission" if driver gets permission from insured to drive the vehicle.
- 27) Input the Name of the driver. If "Driver and Insured are the same person" is clicked, it will be automatically filled in the Insured Name.
- 28) Input the HKID/Passport no of the driver. If "Driver and Insured are the same person" is clicked, it will be automatically filled in the Insured HKID/Passport no.
- 29) Input the Date of Birth of the driver. The Age range should be between 18 and 65.
- 30) Input the Driving Experience (in Years).
- 31) Select the Relationship with the insured.
- 32) Input the Mobile No. If "Driver and Insured are the same person" is clicked, it will be automatically filled in the Insured Mobile No.
- 33) Input the Email Address. If "Driver and Insured are the same person" is clicked, it will be automatically filled in the Insured Email Address.

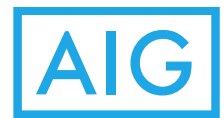

| Front Left<br>Front Left<br>Fender<br>Passenger<br>Side Doors<br>Rear Left<br>Fender<br>Rear<br>Rear<br>Rear<br>Save<br>Save<br>Save<br>Save<br>Save<br>Save<br>Save<br>Save | Circumstances                                                          |                                                     | 35                                                                      |
|----------------------------------------------------------------------------------------------------|------------------------------------------------------------------------|-----------------------------------------------------|-------------------------------------------------------------------------|
| Save 37<br>You can save your input at any time befor<br>your submission and retrieve it later to<br>complete the claim report.<br>Back 38 39 Next                            | Front Left<br>Fender<br>Passenger<br>Side Doors<br>Rear Left<br>Fender | Front<br>Hood<br>WindScreen<br>Top<br>Trunk<br>Rear | Front Right<br>Fender<br>Driver's<br>Side Doors<br>Rear Right<br>Fender |
| You can save your input at any time befo<br>your submission and retrieve it later to<br>complete the claim report.<br>Back 38 39 Next                                        |                                                                        | Save                                                | 37                                                                      |
| ← Back 38 39 Next ←                                                                                                    | ou can save you<br>our submission<br>omplete the clai                  | ir input at a<br>and retrieve<br>m report.          | ny time before it later to                                              |
|                                                                                                    | 🕒 Back (                                                               | 38 39                                               | Next (                                                                  |
| FAQ<br>Claims.hk@aig.com                                                                                                    | 540                                                                    |                                                     |                                                                         |

## **Details of Accident**

- 34) Select the Loss Description.
- 35) Input the Cirumstanaces if applicable.
- 36) Click the damage part(s) of the vehicle in the accident.
- 37) Click "Save" to save the input data.
- 38) Click "Back" to go to previous page.
- 39) Click "Next" to go to next page

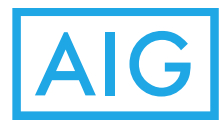

# AIG

| ured        |
|-------------|
| <b>40 O</b> |
|             |
| (41)        |
| 42 🛇        |
| (43)        |
| 44          |
| 45          |
| <u>46</u>   |
| (47) 🛇      |
|             |

# **Report Claim (Cont')**

#### Details of person(s) injured

If Third Party Bodily Injury Type of Loss is selected, please input the third party details.

#### Steps:

40) Select the number of Injured Person.

For each of Injured Person, you can input the following information ( if any)

- 41) Input name of Injured Person.
- 42) Select the Gender.
- 43) Input the Age.
- 44) Input the Address.
- 45) Input the Phone No.
- 46) Input the Extent of Injury.
- 47) Select the Identity.

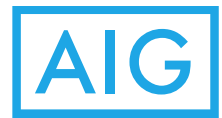

| <ul> <li>Damage 1</li> <li>Name of Third Party (49)</li> <li>Registration No. (50)</li> <li>Address (51)</li> <li>Phone No. (52)</li> <li>Email Address (53)</li> <li>Nature of Damage (54) (10)</li> <li>Damage Description (55)</li> <li>Damage Description (55)</li> <li>Can save your input at any time bar r submission and retrieve it later to plete the claim report.</li> <li>Back (57) (58) Next</li> </ul> | <ul> <li>Damage 1</li> <li>Name of Third Party (49)</li> <li>Registration No. (50)</li> <li>Address (51)</li> <li>Phone No. (52)</li> <li>Email Address (53)</li> <li>Nature of Damage (54) (10)</li> <li>Damage Description (55)</li> <li>Save (56)</li> <li>Can save your input at any time borr submission and retrieve it later to the plete the claim report.</li> <li>Back (57) (58) Next</li> </ul>                                                                                                    | <ul> <li>Damage 1</li> <li>Name of Third Party (49)</li> <li>Registration No. (50)</li> <li>Address (51)</li> <li>Phone No. (52)</li> <li>Email Address (53)</li> <li>Nature of Damage (54) (10)</li> <li>Damage Description (55)</li> <li>Can save your input at any time b<br/>r submission and retrieve it later to<br/>plete the claim report.</li> <li>Back (57) (58) Next</li> </ul>                                                                                                    | Damage 1   Name of Third Party (49)   Registration No. (50)   Address (51)   Phone No. (52)   Email Address (53)   Nature of Damage (54)   Damage Description (55)   Save (50)   u can save your input at any time Fur submission and retrieve it later inplete the claim report.   Back (57)   (58) Next                                                                                                    | 1 Vehicle/ Prope                                                                                                    | erty <b>48</b> (                                         |
|----------------------------------------------------------------------------------------------------|----------------------------------------------------------------------------------------------------|----------------------------------------------------------------------------------------------------|----------------------------------------------------------------------------------------------------|----------------------------------------------------------------------------------------------------|----------------------------------------------------------|
| Name of Third Party (49)   Registration No. (50)   Address (51)   Phone No. (52)   Email Address (53)   Nature of Damage (54)   Damage Description (55)   Save (50)   Can save your input at any time bor   r submission and retrieve it later to plete the claim report.   Back (57)   (58) Next                                                                                                    | Name of Third Party (49)   Registration No. (50)   Address (51)   Phone No. (52)   Email Address (53)   Nature of Damage (54)   Damage Description (55)   Damage Description (55)   Can save your input at any time borr submission and retrieve it later to applete the claim report.   Back (57) (58)   Next                                                                                                    | Name of Third Party (49)   Registration No. (50)   Address (51)   Phone No. (52)   Email Address (53)   Nature of Damage (54)   Damage Description (55)   Damage Description (55)   Can save your input at any time b tr submission and retrieve it later to plete the claim report.   Back (57) (58)   Next                                                                                                    | Name of Third Party       (49)         Registration No.       (50)         Address       (51)         Phone No.       (52)         Email Address       (53)         Nature of Damage       (54)         Damage Description       (55)         Save       (56)         u can save your input at any time Back       (53)         Back       (57)       (58)         Next       (58)                                                                                                    | Damage 1                                                                                                    |                                                          |
| Registration No. Si   Address Si   Phone No. Si   Email Address Si   Mature of Damage Si   Oamage Description Si   Can save your input at any time borr submission and retrieve it later to plete the claim report.   Back S7 Si Next                                                                                                    | Registration No.       Si         Address       Si         Phone No.       Si         Email Address       Si         Mature of Damage       Si         Damage Description       Si         Save       Si         Can save your input at any time borr submission and retrieve it later to plete the claim report.         Back       Si         Next                                                                                                    | Registration No.       Si         Address       Si         Phone No.       Si         Email Address       Si         Nature of Damage       Si         Damage Description       Si         Save       Si         Can save your input at any time b       si         r can save your input at any time b       Si         Back       Si         Next       AQ         laims.hk@aig.com       Si                                                                                                    | Registration No.       Si         Address       Si         Phone No.       Si         Email Address       Si         Nature of Damage       Si         Damage Description       Si         Save       Si         I can save your input at any time Back       Six         Pack       Six         Next       Six                                                                                                    | Name of Third Party                                                                                                    | <b>4</b> 9                                               |
| Address       (51)         Phone No.       (52)         Email Address       (53)         Nature of Damage       (54)         Damage Description       (55)         Save       (50)         can save your input at any time but r submission and retrieve it later to plete the claim report.         Back       (57)         (58)       Next                                                                          | Address       (51)         Phone No.       (52)         Email Address       (53)         Nature of Damage       (54)         Damage Description       (55)         Can save your input at any time borr submission and retrieve it later to plete the claim report.         Back       (57)         (58)       Next                                                                                                    | Address       (51)         Phone No.       (52)         Email Address       (53)         Nature of Damage       (54)         Damage Description       (55)         Save       (56)         can save your input at any time b<br>r submission and retrieve it later to<br>plete the claim report.         Back       (57)         (58)       Next                                                                                                    | Address       (51)         Phone No.       (52)         Email Address       (53)         Nature of Damage       (54)         Damage Description       (55)         Save       (50)         can save your input at any time I r submission and retrieve it later of the claim report.         Back       (57)         (58)       Next                                                                                                    | Registration No.                                                                                                    | 50                                                       |
| Phone No. 52<br>Email Address 53<br>Nature of Damage 54<br>Damage Description 55<br>Save 56<br>can save your input at any time bur<br>r submission and retrieve it later to<br>plete the claim report.<br>Back 57 58 Next                                                                                                    | Phone No.       \$2         Email Address       \$3         Nature of Damage       \$4       \$         Damage Description       \$5         Save       \$6         can save your input at any time bor submission and retrieve it later to plete the claim report.         Back       \$5         Next                                                                                                    | Phone No. 52<br>Email Address 53<br>Nature of Damage 4 •<br>Damage Description 55<br>Save 56<br>can save your input at any time b<br>r submission and retrieve it later to<br>plete the claim report.<br>Back 57 58 Next                                                                                                    | Phone No.       52         Email Address       53         Nature of Damage       54         Damage Description       55         Save       56         can save your input at any time I r submission and retrieve it later plete the claim report.         Back       58         Next                                                                                                    | Address                                                                                                    | 51                                                       |
| Email Address 53<br>Nature of Damage 54<br>Damage Description 55<br>Save 56<br>can save your input at any time bor<br>r submission and retrieve it later to<br>plete the claim report.<br>Back 57 58 Next                                                                                                    | Email Address 53<br>Nature of Damage 54<br>Damage Description 55<br>Save 50<br>can save your input at any time be<br>r submission and retrieve it later to<br>plete the claim report.<br>Back 57 58 Next                                                                                                    | Email Address 53<br>Nature of Damage 54<br>Damage Description 55<br>Save 56<br>can save your input at any time b<br>r submission and retrieve it later to<br>plete the claim report.<br>Back 57 58 Next                                                                                                    | Email Address 53<br>Nature of Damage 54<br>Damage Description 55<br>Save 56<br>can save your input at any time for<br>submission and retrieve it later<br>plete the claim report.<br>Back 57 58 Next<br>AQ<br>Haims.hk@aig.com                                                                                                    | Phone No.                                                                                                    | 52                                                       |
| Nature of Damage (54)<br>Damage Description (55)<br>Save (50)<br>can save your input at any time be<br>submission and retrieve it later to<br>plete the claim report.<br>Back (57) (58) Next<br>Q<br>aims.hk@aig.com                                                                                                    | Nature of Damage (\$4)         Damage Description         Save         Save | Nature of Damage (\$4)         Damage Description         Save         Save | Nature of Damage SA   Damage Description   Save   Save </td <td>Email Address</td> <td>53</td> | Email Address                                                                                                    | 53                                                       |
| Damage Description       55         Save       56         can save your input at any time b         submission and retrieve it later to         plete the claim report.         Back (57)       58       Next         AQ         aims.hk@aig.com                                                                                                    | Damage Description       55         Save       56         can save your input at any time b         submission and retrieve it later to         plete the claim report.         Back 57       58         Next         AQ         aims.hk@aig.com                                                                                                    | Damage Description       55         Save       56         can save your input at any time b         submission and retrieve it later to         plete the claim report.         Back 57       58         Next         AQ         aims.hk@aig.com                                                                                                    | Damage Description       55         Save       56         can save your input at any time I submission and retrieve it later plete the claim report.         Back 57       58         Next                                                                                                    | Nature of Dama                                                                                                    | ige <mark>(54</mark> 📀                                   |
| Save 56<br>can save your input at any time b<br>r submission and retrieve it later t<br>plete the claim report.<br>Back 57 58 Next                                                                                                    | Save 56<br>can save your input at any time b<br>r submission and retrieve it later t<br>plete the claim report.<br>Back 57 58 Next                                                                                                    | Save 56<br>can save your input at any time b<br>r submission and retrieve it later t<br>plete the claim report.<br>Back 57 58 Next                                                                                                    | Save 56<br>can save your input at any time I<br>r submission and retrieve it later<br>plete the claim report.<br>Back 57 58 Next<br>AQ<br>laims.hk@aig.com                                                                                                    | Damage Description                                                                                                    | ~                                                        |
| Save 50<br>can save your input at any time b<br>r submission and retrieve it later t<br>plete the claim report.<br>Back 57 58 Next                                                                                                    | Save 50<br>can save your input at any time b<br>r submission and retrieve it later t<br>plete the claim report.<br>Back 57 58 Next                                                                                                    | Save 50<br>can save your input at any time b<br>r submission and retrieve it later t<br>plete the claim report.<br>Back 57 58 Next                                                                                                    | Save 56<br>can save your input at any time I<br>r submission and retrieve it later<br>plete the claim report.<br>Back 57 58 Next                                                                                                    | Damage Description                                                                                                    | (55)                                                     |
| can save your input at any time b<br>r submission and retrieve it later to<br>aplete the claim report.<br>Back 57 58 Next                                                                                                    | can save your input at any time b<br>r submission and retrieve it later to<br>plete the claim report.<br>Back 57 58 Next<br>AQ<br>laims.hk@aig.com                                                                                                    | can save your input at any time b<br>r submission and retrieve it later to<br>plete the claim report.<br>Back 57 58 Next<br>AQ<br>laims.hk@aig.com                                                                                                    | can save your input at any time I<br>r submission and retrieve it later<br>aplete the claim report.<br>Back 57 SS Next<br>AQ<br>laims.hk@aig.com                                                                                                    | Damage Description                                                                                                    | (55)                                                     |
| AQ<br>laims.hk@aig.com                                                                                                    | AQ<br>laims.hk@aig.com                                                                                                    | AQ<br>laims.hk@aig.com                                                                                                    | AQ<br>:laims.hk@aig.com                                                                                                    | Can save your input at<br>r submission and retrie<br>plete the claim report.<br>Back 57 58                                   | (55)<br>(56)<br>c any time t<br>eve it later t<br>) Next |
| laims.hk@aig.com                                                                                                    | Alaims.hk@aig.com                                                                                                    | AQ                                                                                                    | Claims.hk@aig.com                                                                                                    | Save<br>can save your input at<br>r submission and retrie<br>plete the claim report.<br>Back 57 58                           | (55)<br>(56)<br>e any time b<br>eve it later t           |
|                                                                                                    |                                                                                                    |                                                                                                    |                                                                                                    | Save<br>can save your input at<br>submission and retrie<br>plete the claim report.<br>Back 57 58                             | (55)<br>(56)<br>e any time b<br>eve it later to<br>Next  |
|                                                                                                    |                                                                                                    |                                                                                                    |                                                                                                    | Save<br>can save your input at<br>submission and retrie<br>plete the claim report.<br>Back 57 58                             | (55)                                                     |
|                                                                                                    |                                                                                                    |                                                                                                    |                                                                                                    | Save<br>can save your input at<br>submission and retrie<br>plete the claim report.<br>Back 57 58                             | (55)                                                     |
|                                                                                                    |                                                                                                    |                                                                                                    |                                                                                                    | Save<br>can save your input at<br>r submission and retrie<br>plete the claim report.<br>Back 57 58<br>AQ<br>laims.hk@aig.com | (55)                                                     |

## **Details of Vehicle/Property Damage** Steps:

If Third Party Propery Damage Type of Loss is selected, please input the third party Vehicle/Property details.

48) Select the number of Vehicle/Property.

For each of third party Vehicle/Property, you can input the following information ( if any)

- 49) Input name of Third Party.
- 50) Input the Registration No.
- 51) Input the Address.
- 52) Input the Phone No.
- 53) Input the Email Address.
- 54) Select the Nature of Damage.
- 55) Input the description of damage.
- 56) Click "Save" to save the input data.
- 57) Click "Back" to go to previous page.
- 58) Click "Next" to go to next page.

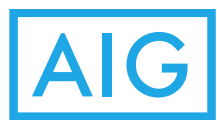

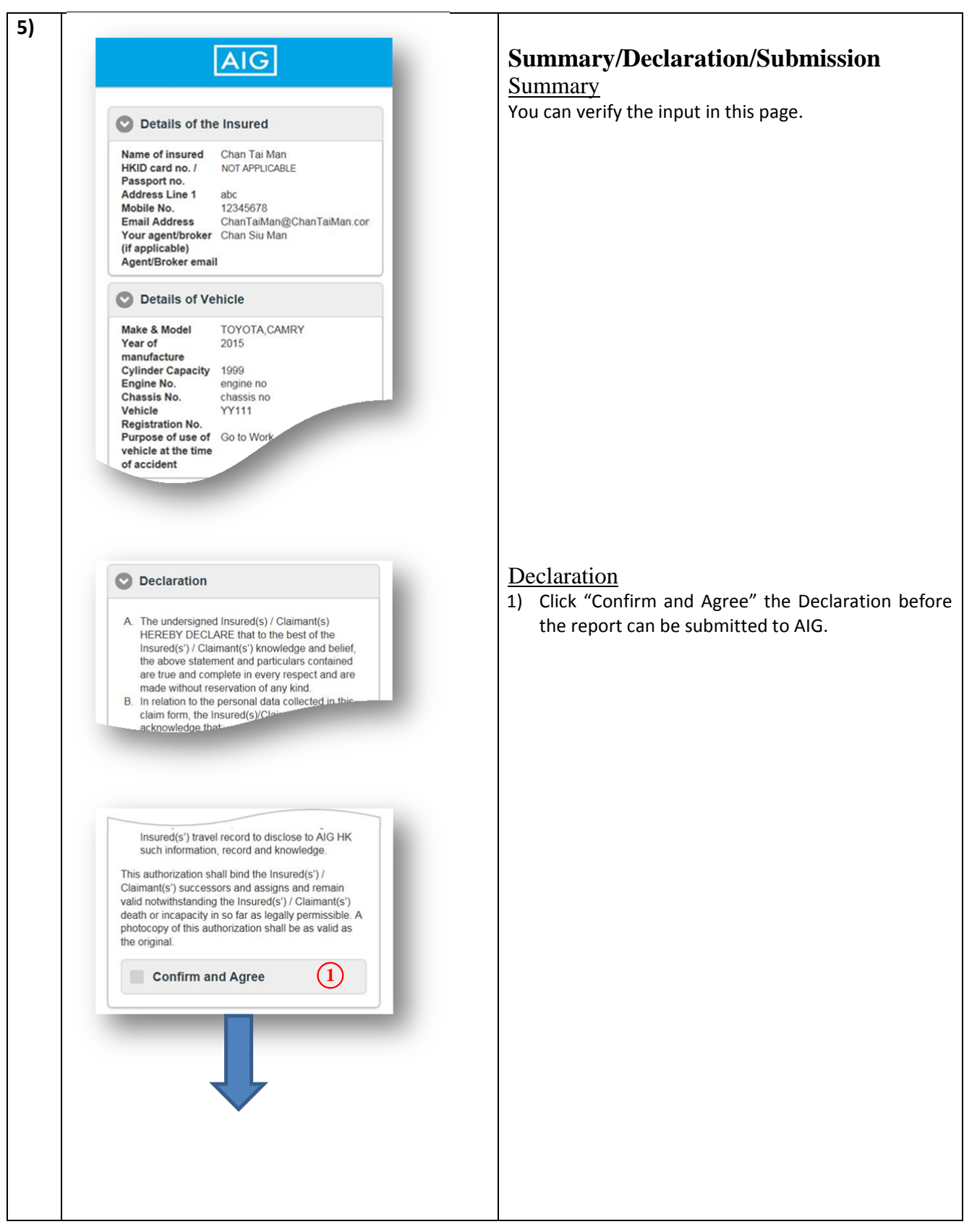

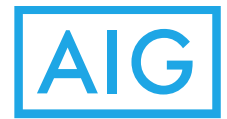

|                                                                                                    | Summary/Declaration/Submission<br>(Cont')                                                                                                    |
|----------------------------------------------------------------------------------------------------|----------------------------------------------------------------------------------------------------|
| Clear Signature     Clear Signature     Clear C     Clear C     Clear C | <ul> <li>Submission</li> <li>Sign a name by Authorized Signatory of Insured.</li> <li>Clear the Signature.</li> <li>Click "Save" to save the input data.</li> <li>Click "Submit" to submit the claim report to AIG A Message box should be popped up once report is submitted to AIG successfully.</li> <li>Click "Back" to back to previous page.</li> <li>Click "Close" to close the platform.</li> </ul> |
| FAQ<br>Claims.hk@aig.com                                                                                                    |                                                                                                    |
| Confirmation of Submission<br>Thank you for submission of<br>the accident report. A copy will<br>be sent to your e-mail shortly.                                                                                                    |                                                                                                    |

the

the